How to Submit a Recording on D2L:

Step 1:

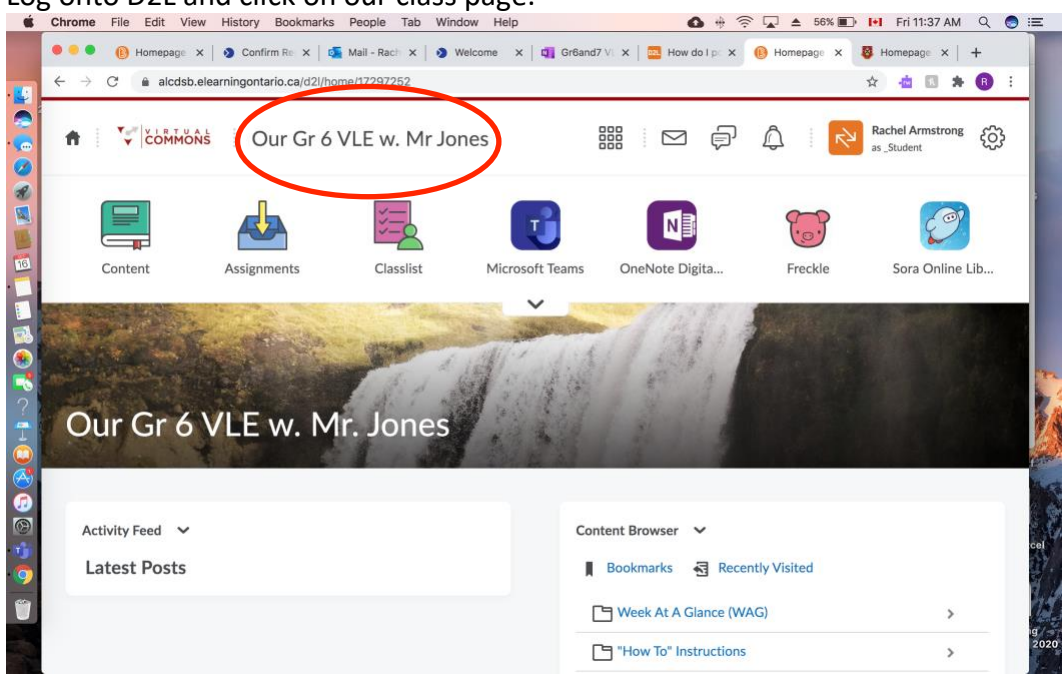

#### Log onto D2L and click on our class page.

#### Step 2: Click on Assignments

| ¢.                                                                                                    | Chrome                                                                   | e File Edit       | View H                 | History Boo                  | kmarks | People Tab                     | Window   | Help                          |                       | 6            | * =    | R 🗖 4      | <b>56%</b> ■ | Fri 11:38 A                    | N Q      |
|----------------------------------------------------------------------------------------------------|--------------------------------------------------------------------------|-------------------|------------------------|------------------------------|--------|--------------------------------|----------|-------------------------------|-----------------------|--------------|--------|------------|--------------|--------------------------------|----------|
|                                                                                                    | $\begin{array}{c}\bullet\bullet\bullet\bullet\\\leftarrow\to\end{array}$ | B Homepa<br>C alc | ge ×   i<br>dsb.eleari | Confirm Re<br>ningontario.ca | ×   💁  | Mail - Rach 🗙<br>dropbox/user/ | 🔊 Welcom | e ×   🛐 Gr6<br>2l?ou=17297252 | and7 VL ><br>&isprv=0 | ( DI How d   | olp: X | 🕑 Assig    | gnment ×     | 😽 Homepage 🗙                   | +<br>• • |
|                                                                                                    | ŧ                                                                        | VIR<br>COM        | T U A L<br>MONS        | Our                          | Gr 6 V | ′LE w. M                       | Ir Jones |                               |                       |              | þ      | ۵          | <b>لا</b> يم | Rachel Armstron<br>as _Student | ။ လို    |
|                                                                                                    |                                                                          | Content           | (                      | Assignment                   |        | Classlist                      | 2<br>t P | Aicrosoft Team                | s C                   | DineNote Dig | ita    | Fr         | reckle       | Sora Onlin                     | e Lib    |
|                                                                                                    | A                                                                        | ssignn            | nen                    | ts                           |        |                                |          | ~                             |                       |              |        |            |              | e                              | Help     |
| ?                                                                                                    |                                                                          | View History      |                        |                              |        |                                |          |                               |                       |              |        |            |              |                                |          |
|                                                                                                    |                                                                          |                   |                        | Assignmer                    | nt     |                                |          | Completion Stat               | us                    | Score        | Evalu  | ation Stat | tus          | Due Date                       |          |
| <ul> <li>5</li> <li>6</li> <li>7</li> <li>7</li></ul> | N                                                                        | lo Category       |                        |                              |        |                                |          |                               |                       |              |        |            |              |                                |          |
| 1)<br>()                                                                                                    | SI                                                                       | how and Share     | e Digital              | Capture                      |        |                                |          | Not Submitte                  | d                     |              |        |            |              |                                |          |
| 1                                                                                                    | P                                                                        | our demain!       |                        |                              |        |                                |          | Not Submitte                  | d                     |              |        |            |              |                                |          |
|                                                                                                    | Ē                                                                        | Attachments       | s<br><u>te.docx</u> (  | 13.3 KB)                     |        |                                |          |                               |                       |              |        |            |              |                                |          |

# Step 3: Scroll down to the assignment you are wanting to submit and click on it.

| $\leftrightarrow \rightarrow$ | C alcdsb.elearningontario.ca/d2l/lms/dropbox/user/folders_lis                  | st.d2l?ou=17297252&isprv=0 | 🖈 📥 🖪 🗯 🖪             |
|-------------------------------|--------------------------------------------------------------------------------|----------------------------|-----------------------|
| Ch                            | noose Your Future<br>Attachments                                               | Not Submitted              | Oct 16, 2020 11:59 PM |
| ₿                             | <u>6MonthTracker.docx</u> (21.36 KB)                                           |                            |                       |
| Fli                           | ght - Vocabulary                                                               | Not Submitted              |                       |
| Fli                           | ght - Forces Of Flight                                                         | Not Submitted              |                       |
| Pr<br>B                       | edict-Observe-Explain - Flight Demos<br>Attachments<br>POEmouendous (24.67 ND) | Not Submitted              |                       |
| Sc                            | ocial Studies/History&Geography                                                |                            |                       |
| As                            | Long As The River Flows                                                        | Not Submitted              |                       |
| Pł                            | overcal Education and Healthy Active Living                                    |                            |                       |

# Step 4: Scroll down on the page and click on 'Record Audio.'

|                     | alcdsb.elear              | ningontario.ca/d2l/ln | ns/dropbox/user/ | /folder_submi | t_files.d2l?db=2 | 1806408&grp | oid=0&isprv=0 | &bp=0&ou=1 | 729728 | 52 🕁 | -10 | 6 | * B | : |
|---------------------|---------------------------|-----------------------|------------------|---------------|------------------|-------------|---------------|------------|--------|------|-----|---|-----|---|
| E POEm              | odel.docx (24             | .37 KB)               |                  |               |                  |             |               |            |        |      |     |   |     |   |
|                     | Download All              | Files                 |                  |               |                  |             |               |            |        |      |     |   |     |   |
|                     |                           |                       |                  |               |                  |             |               |            |        |      |     |   |     |   |
| Submi               | it Assignr                | nent                  |                  |               |                  |             |               |            |        |      |     |   |     |   |
| Files to subr       | nit *                     |                       |                  |               |                  |             |               |            |        |      |     |   |     |   |
| (0) file(s)         | to submit                 |                       |                  |               |                  |             |               |            |        |      |     |   |     |   |
| After unl           | oading you m              | ust click Submi       | it to complet    | e the subr    | nission          |             |               |            |        |      |     |   |     |   |
| Anter up            | ouunn <sub>s</sub> , ou m | dat cher anothin      | te to complet    | e the subi    | 111331011.       |             |               |            |        |      |     |   |     |   |
| Add a F             | ile Rec                   | ord Audio             | Record Video     |               |                  |             |               |            |        |      |     |   |     |   |
| Add a F             | ile Rec                   | ord Audio             | Record Video     |               |                  |             |               |            |        |      |     |   |     |   |
| Add a F<br>Comments | ile Rec                   | ord Audio             | Record Video     |               |                  |             |               |            |        |      |     |   |     |   |
| Add a F<br>Comments |                           | Paragraph ~           | Record Video     | <u> </u>      |                  | ▼ Fc        | ont Famil 🗸   | Font S     | ize    | -    | •   | ] |     |   |
| Add a F             | ille Rec                  | Paragraph ~           | Record Video B I | <u>.</u>      | • ≅ ≣            | ▼ Fo        | ont Famil 🗸   | Font S     | ize    | -    | •   | ) |     |   |
| Add a F             | ile Rec                   | Paragraph ~           | Record Video     | J • :         | ⊒∃≣              | ▼ Fc        | ont Famil 🗸   | Font S     | ize 💉  | •    | •   | ] |     |   |
| Add a F             | ile Rec                   | Paragraph 🗸           | Record Video     | <u>.</u> .    | 3 3 ≣            | FC          | ont Famil 🖌   | Font S     | ize    | -    | •   | ] |     |   |
| Add a F             | ile Rec                   | Paragraph V           | Record Video     | <u> </u>      | ∎ ≡ ∎            | ▼ Fc        | ont Famil 🖌   | Font S     | ize N  | ~    | •   |   |     |   |

## Step 5: Click 'New Recording' and begin to record your assignment.

| E POEmodel.docx (24.37 KB)  |                                                                            | 100-1725 | ΨH | <i>y</i> |       |
|-----------------------------|----------------------------------------------------------------------------|----------|----|----------|-------|
| Download All Files          |                                                                            |          |    |          |       |
| Submit Assignmer            | Media Capture - Our Gr 6 VLE w. Mr Jones - Algonquin and<br>Lakeshore CDSB | ×        |    |          |       |
| Files to submit "           |                                                                            |          |    |          |       |
| (0) file(s) to submit       | Record Audio Upload File                                                   |          |    |          |       |
| After uploading, you must c | New Recording 00:00 / 03:00                                                |          |    |          |       |
| Add a File Record Au        |                                                                            |          |    |          |       |
| Comments                    |                                                                            |          |    |          |       |
| 🗖 😂 🧬 👻 Parag               |                                                                            |          |    | ÷        | i i i |
|                             | Add Cancel                                                                 | h.       |    |          |       |
|                             |                                                                            |          |    |          |       |
|                             |                                                                            |          |    |          |       |

### Step 6:

Once you are finished recording press 'Stop Recording,' then click 'Add.' Give your submission a title and/or description, and click 'Add' again.

| 目 POEmodel.docx (24.37 KB)                          |                                                                            |    |    |       |    |    |
|-----------------------------------------------------|----------------------------------------------------------------------------|----|----|-------|----|----|
| Download All Files                                  |                                                                            |    |    |       |    |    |
| Submit Assignmer                                    | Media Capture - Our Gr 6 VLE w. Mr Jones - Algonquin and<br>.akeshore CDSB | ×  |    |       |    |    |
| Files to submit *<br>(0) file(s) to submit          | Record Audio Upload File                                                   |    |    |       |    |    |
| After uploading, you must c<br>Add a File Record Au | New Recording 00:10 / 03:00                                                |    |    |       |    |    |
| Comments                                            | II 0:03 •••                                                                |    |    |       |    |    |
| Parag                                               | Add                                                                        | 1. |    |       |    |    |
|                                                     |                                                                            |    |    |       |    |    |
|                                                     |                                                                            | A, | ©, | co Fo | 52 | // |

# Step 7: Finally, once you see that your file has successfully loaded, click 'Submit.'

|         | File                | Euit          | new      | nistory   | BOOKIIIa |        | eopie             |          | WINDO   | w ne     |            |        |         |         |         | - <del>1</del> 1 |       | = -      | 0470  |            |        | 1.35 AI | 1 4 | 0   |
|---------|---------------------|---------------|----------|-----------|----------|--------|-------------------|----------|---------|----------|------------|--------|---------|---------|---------|------------------|-------|----------|-------|------------|--------|---------|-----|-----|
|         | 1                   | lssignmei     | ×        | S Confin  | n Rej X  | • • •  | Mail - Rac        | ini ×    | > Wel   | lcome    | ×          | Grba   | nd/VL : | ×   🔤   | How do  | l po 🗙           | (B) b | redict-0 | JD: X | - <b>8</b> | lomepa | ige X   | +   |     |
|         | C OFmo              | alcd:         | sb.elear | ningonta  | io.ca/d2 | /lms/d | lropbox/          | user/fo  | lder_su | bmit_fil | es.d2l?    | db=218 | 306408  | &grpid= | 0&ispr\ | /=0&bp           | =0&ou | =1729    | 🎙     | Ŷ          | • TW   | ñ.      | A B | ) : |
|         | JEIIIO              | <u>uci.uo</u> |          | .07 10    | <b></b>  |        |                   |          |         |          |            |        |         |         |         |                  |       |          |       |            |        |         |     |     |
|         |                     | Dowr          | load Al  | l Files   |          |        |                   |          |         |          |            |        |         |         |         |                  |       |          |       |            |        |         |     |     |
|         |                     |               |          |           |          |        |                   |          |         |          |            |        |         |         |         |                  |       |          |       |            |        |         |     |     |
| ~ .     | •                   |               |          |           |          |        |                   |          |         |          |            |        |         |         |         |                  |       |          |       |            |        |         |     |     |
| Sub     | omit                | : Ass         | Ign      | ment      |          |        |                   |          |         |          |            |        |         |         |         |                  |       |          |       |            |        |         |     |     |
| Files t | o subm <sup>i</sup> | it *          |          |           |          |        |                   |          |         |          |            |        |         |         |         |                  |       |          |       |            |        |         |     |     |
| (1) fi  | le(s) te            | o subr        | nit      |           |          |        |                   |          |         |          |            |        |         |         |         |                  |       |          |       |            |        |         |     |     |
|         |                     |               |          |           |          |        |                   |          |         |          |            |        |         |         |         |                  |       |          |       |            |        |         |     |     |
| After   | r uplo              | ading,        | you n    | nust cli  | ck Sub   | mit te | o com             | plete    | the su  | ubmis    | sion.      |        |         |         |         |                  |       |          |       |            |        |         |     |     |
| A       | dd a Fil            | е             | Rec      | ord Audi  | D        | Re     | cord Vid          | leo      |         |          |            |        |         |         |         |                  |       |          |       |            |        |         |     |     |
| Pr      | edict-              | Obser         | ve-Ex    | plain - ' | Flight [ | Demo   | os.htm            | I (434   | l Bvte  | s) X     |            |        |         |         |         |                  |       |          |       |            |        |         |     |     |
| So      | urce: A             | udio Ca       | apture   |           |          |        |                   |          |         | -, ,,    |            |        |         |         |         |                  |       |          |       |            |        |         |     |     |
|         |                     |               |          |           |          |        |                   |          |         |          |            |        |         |         |         |                  |       |          |       |            |        |         |     |     |
| Comm    | ients               |               |          |           |          |        |                   |          |         |          |            |        |         |         |         |                  |       |          |       |            |        |         |     |     |
|         |                     | •             |          |           |          |        |                   |          |         |          | _          |        |         |         |         |                  |       |          |       |            |        | 1       |     | ٦   |
|         | $\odot$             | ď             | •        | Paragra   | aph ∽    |        | <b>B</b> <i>I</i> | <u>U</u> | •       | *=       | <u>←</u> = | =      | •       | Font    | Famil   | ~                | Font  | : Size   | ~     |            | •      |         | ••• |     |
|         |                     |               |          |           |          |        |                   |          |         |          |            |        |         |         |         |                  |       |          |       |            |        |         |     |     |
|         |                     |               |          |           |          |        |                   |          |         |          |            |        |         |         |         |                  |       |          |       |            |        |         |     |     |
|         | _                   |               |          |           |          |        |                   |          |         |          |            |        |         |         |         |                  |       |          |       |            |        |         |     |     |
|         |                     | $\mathbf{i}$  |          |           |          |        |                   |          |         |          |            |        |         |         |         |                  |       |          |       |            |        |         |     | +   |
|         | ubmit               |               | Cance    |           |          |        |                   |          |         |          |            |        |         |         |         |                  |       |          |       |            |        |         |     |     |
| Su      |                     | · ·           | Cance    | •         |          |        |                   |          |         |          |            |        |         |         |         |                  |       |          |       |            |        |         |     |     |